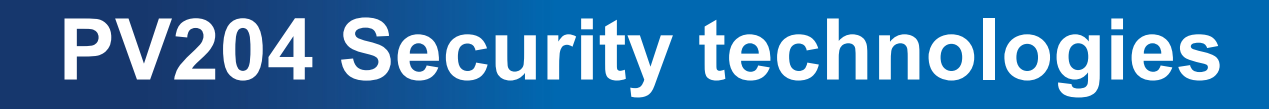

### Hardware Security Modules (HSM), PKCS#

Petr Švenda <u>svenda@fi.muni.cz</u> Faculty of Informatics, Masaryk University

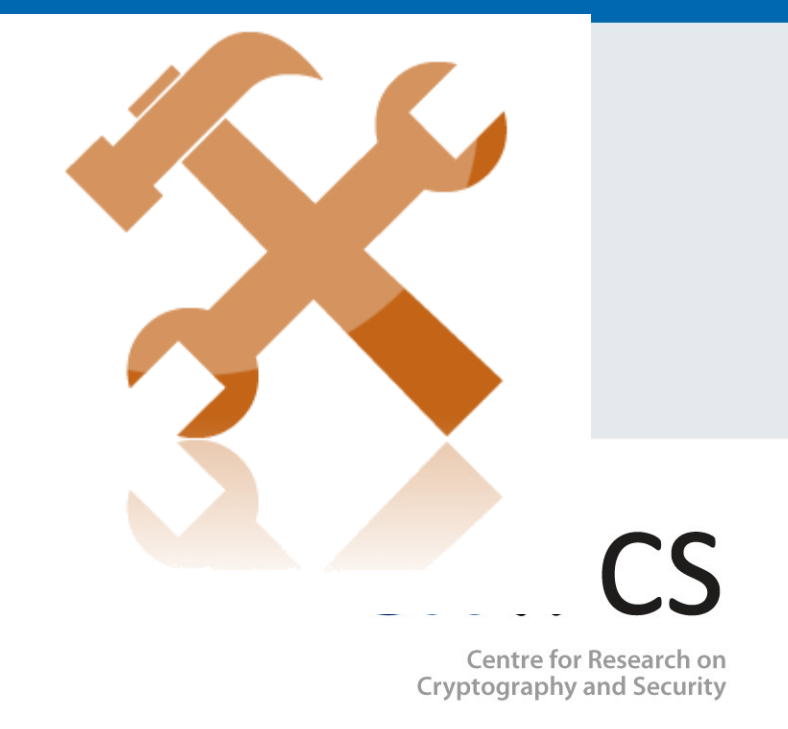

www.fi.muni.cz/crocs

## Laboratory

- Utilization of HSM capabilities over PKCS#11 interface
  - SoftHSM PKCS#11 token
  - Login user
  - Import keys
  - Use keys
- PKCS#11 usage in other software
  - Using PKCS#11 token as keyfiles storage for TrueCrypt

## **Order of steps**

- 1. Intro into PKCS#11 API (not covered at lecture)
- 2. Install and create own virtual SoftHSM token
- 3. Commented debug throw PKCS11Example code
- 4. Homework assignment

## CROCS

# **Prepare SoftHSM (Windows)**

- Download binary for your OS
  - https://github.com/disig/SoftHSM2-for-Windows
- Prepare system variables
  - set SOFTHSM2\_CONF=h:\Apps\SoftHSM2\etc\softhsm2.conf
- Create and initialize new software token
  - softhsm2-util.exe --init-token --slot 0 --label "My token 1"
- Troubleshooting:
  - Softhsm2-util crash: dll is not available (PATH, try to put softhsm2.dll into current folder)
    - Still crash, check if softhsm2.dll is used (NOT softhsm2-x64.dll)
  - Error: Could not initialize library (check your system variable SOFTHSM2\_CONF – name of file should be also included)
    - Check also directories.tokendir inside softhsm2.conf
  - ERROR 30: Could not initialize the token (wrong path to software tokens in software security Modules
     Www.fi.muni.cz/crocs

# **Prepare SoftHSM (Linux)**

- Use libsofthsm
- http://manpages.ubuntu.com/manpages/utopic/man 1/softhsm.1.html

## Software token(s)

>softhsm2-util.exe --init-token --slot 0 --label "MyToken 1"
\*\*\* SO PIN (4-255 characters) \*\*\*
Please enter SO PIN: \*\*\*\*\*
Please reenter SO PIN: \*\*\*\*\*
\*\*\* User PIN (4-255 characters) \*\*\*
Please enter user PIN: \*\*\*\*
Please reenter user PIN: \*\*\*\*
The token has been initialized.

- New directory (GUID) with software token created in SoftHSM2\var\softhsm2\tokens\ folder
- Multiple tokens can be created
  - Change --slot 0 to --slot X for additional tokens
  - Otherwise token in slot 0 is overwritten

## Management of software PKCS#11 token

| >softhsm2-util.exe                                                 |                                                                                                    |                                |
|--------------------------------------------------------------------|----------------------------------------------------------------------------------------------------|--------------------------------|
| Support tool for PKCS#11                                           |                                                                                                    |                                |
| Usage: softhsm2-util [ACTION] [OPTIONS]                            |                                                                                                    |                                |
| Action:                                                            |                                                                                                    |                                |
| -h Shows this help screen.                                         |                                                                                                    |                                |
| help Shows this help screen.                                       |                                                                                                    |                                |
| import <path> Import a key pair from the given path.</path>        |                                                                                                    |                                |
| The file must be in PKCS#8-format.                                 |                                                                                                    |                                |
| <b>use</b> withfile-pin,slot,label,id,                             |                                                                                                    |                                |
| no-public-key, andpin.                                             |                                                                                                    |                                |
| init-token Initialize the token at a given slot.                   |                                                                                                    |                                |
| <b>use</b> withslot orfree,label,so-pin, andpin.                   |                                                                                                    |                                |
| <b>WARNING</b> : Any content <b>in</b> token token will be erased. |                                                                                                    |                                |
| show-slots Display all the available slots.                        |                                                                                                    |                                |
| -v Show version info.                                              |                                                                                                    |                                |
| version Show version info.                                         | Options:<br>file-pin <pin> Supply a PIN if the file is encrypted.</pin>                                                                                                    |                                |
|                                                                    |                                                                                                    |                                |
|                                                                    | force Used to ove                                                                                                    | rride a warning.               |
|                                                                    | free Initialize the                                                                                                    | first free token.              |
|                                                                    | <ul> <li>id <hex> Defines the ID of the object. Hexadecimal characters.</hex></li> <li>Use withforce if multiple key pairs may share</li> <li>the same ID.</li> <li>label <text> Defines the label of the object or the token.</text></li> <li>module <path> Use another PKCS#11 library than SoftHSM.</path></li> <li>no-public-key Do not import the public key.</li> <li>pin <pin> The PIN for the normal user.</pin></li> </ul> |                                |
|                                                                    |                                                                                                    |                                |
|                                                                    |                                                                                                    |                                |
|                                                                    |                                                                                                    |                                |
|                                                                    |                                                                                                    |                                |
|                                                                    |                                                                                                    |                                |
|                                                                    |                                                                                                    |                                |
|                                                                    | slot <number> The slo</number>                                                                                                    | t where the token is located.  |
| LPV/204: Hardware Security Modu                                    | so-pin <pin> The PIN</pin>                                                                                                    | for the Security Officer (SO). |

# AT THIS MOMENT, WE HAVE AT LEAST ONE INITIALIZED TOKEN

| PV204: Hardware Security Modules

www.fi.muni.cz/crocs

## Use of PKCS#11 – program API

- Pre-prepared project for Visual Studio
   PKCS11Example inside 06\_SoftHSM
- Example tests of functionality in PKCS11Test
  - List available tokens (slot, token)
  - List of supported cryptographic mechanisms
  - PIN login/change (user CKU\_USER, admin CKU\_SO)
  - Create and find objects (public, private)
  - Generate random data on token
- Compile, run and inspect in debug mode
- Try to understand what functions are doing

## **Own work – during this lab**

 Write own function, which will insert private object with label "VeraCrypt secret1" into token

– Private object => user must be logged in (C\_Login)

- 2. Write own function, which will list all private objects on token including values
  - C\_FindObjectsInit, C\_FindObjects, C\_FindObjectsFinal
- 3. Change insert function so that value of objects will be randomly data generated by token itself
  - obtained previously via C\_GenerateRandom() function

## Use of PKCS#11 – TrueCrypt/VeraCrypt

- Use P#11 token to increase security of VeraCrypt password
- Settings→Security tokens→Select library
  - Point to softhsm2-x64.dll
- Important: at least one private object must exists on token
  - VeraCrypt will search for private objects on token and fail with GENERIC\_ERROR if not found
  - Use private object "VeraCrypt secret1"
- Volumes→Create new volume
  - (Set standard volume info in wizard)
  - Volume Password $\rightarrow$ Use keyfiles $\rightarrow$ Keyfiles  $\rightarrow$ Add token files
  - New volume should be created and PIN required on mount

## CROCS

#### www.fi.muni.cz/crocs

## Homework – RSA with PKCS#11 token

- Create application capable to decrypt with RSA private key stored on PKCS#11 token
  - Private key will stay on a token after application end
- Decryption key (RSA-2048b) is generated on-token
  - C\_GenerateKeyPair()
  - Public key is exported into file
  - Private key is usable only after PIN verification (CKU\_USER)
- Token will decrypt only after login with user PIN
   PKCS#1 format for RSA will be used (CKM\_RSA\_PKCS)
- Use SoftHSM as PKCS#11 token for testing
- Produce short (1xA4) text description of solution
  - Steps and principal usage difference to Signature applet from HW02

## Homework – RSA with PKCS#11 token

- Provide code that will demonstrate:
  - RSA keypair generation
  - Search for object with private key and successful decryption of data
  - Failure of decryption when user PIN is not supplied
  - Destruction of keypair object on token
- You may use existing code as inspiration, but you can't cut&paste!
  - <u>https://www.ibm.com/support/knowledgecenter/SSLTBW\_2.1.0/com</u> .ibm.zos.v2r1.csfba00/testpkcs11\_code.htm%23testpkcs11\_code
  - Be aware this code doesn't search for key objects
- Submit before: 8.3. 6am (full number of points)
  - Every additional started day (24h) means 1.5 points penalization